# **CI-KNX ETS Programmierung**

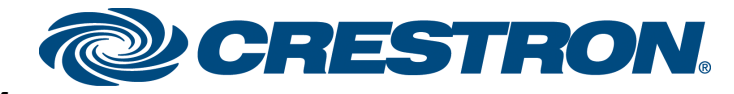

<u>CI-KNX</u>

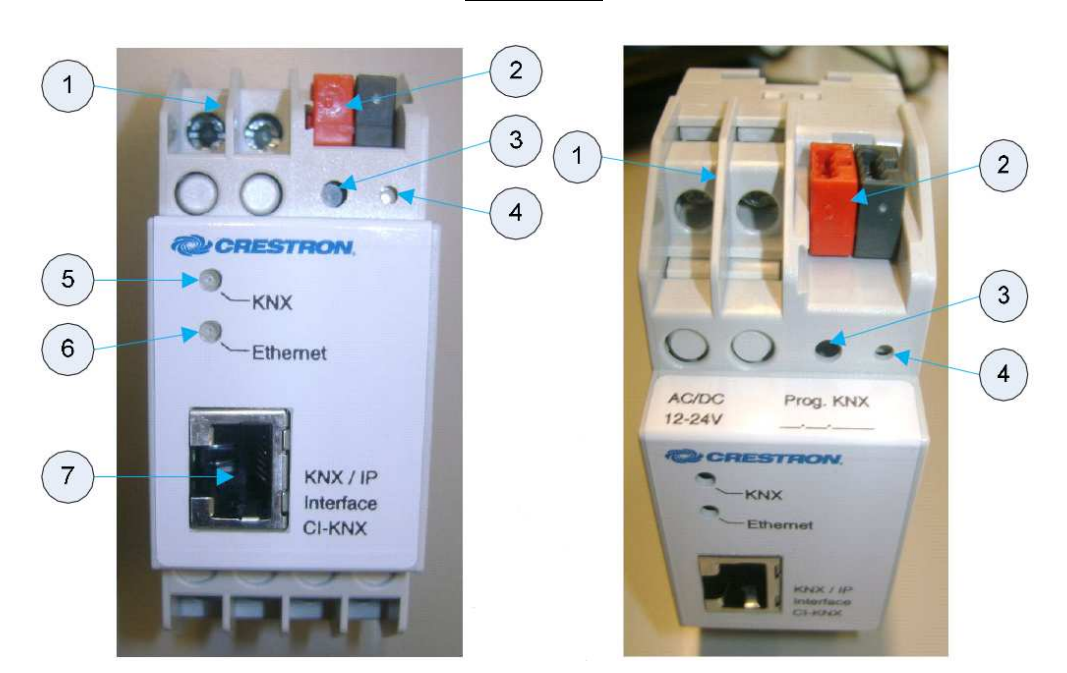

| # | Anschlüsse & LEDs   | Beschreibung                                                                         |
|---|---------------------|--------------------------------------------------------------------------------------|
| 1 | Stromversorgung     | Anschluss für externe Stromversorgung<br>(12V-24V AC oder 12V-30V DC)                |
| 2 | KNX Bus Anschluss   | Wago Anschluss zum verbinden des CI-KNX<br>Gateways mit dem KNX Bus                  |
| 3 | Programmiertaste    | Taste zum setzten des CI-KNX Gateways in den<br>Programmiermodus                     |
| 4 | Programmier LED     | Farbe: rot<br>Leuchtet rot wenn das CI-KNX Gateway im<br>Programmiermodus ist        |
| 5 | KNX LED             | Farbe: grün<br>Leuchtet wenn Busspannung erkannt wird, blinkt<br>bei Bus Daten       |
| 6 | LAN LED             | Farbe: grün<br>Leuchtet wenn LAN Spannung erkannt wird,<br>blinkt bei Netzwerk Daten |
| 7 | RJ45(LAN) Anschluss | Anschluss für ein RJ45(LAN)-Kabel zur Anbindung<br>an das Netzwerk                   |

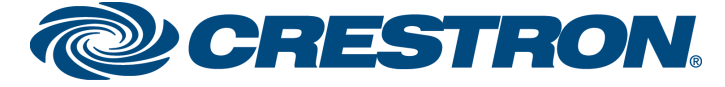

## **ETS Programmierung:**

## **Erste Schritte**

- Importieren der Produktdatenbank von Crestron
- Hinzufügen des EIB Gateways in das ETS Projekt
- Programmiertaste drücken und dem CI-KNX eine physikalische Adresse zuweisen.

| -@- X 2-2- 7@«                       | 2          |           | · 🙀 🚵 询 询 询   | 前道道道   | ت 🗗 🤹 📼 🖬                 |                 |                    |           |
|--------------------------------------|------------|-----------|---------------|--------|---------------------------|-----------------|--------------------|-----------|
| äude in Testwand EIB Gateway         |            |           |               |        |                           |                 |                    |           |
| 1.1.11 Ventil STK/1.1 Elektromotor * | Nu         | Name      | Funktion      | Länge  | Beschreibung              | Gruppenadressen | K L S Ū A Datentyp | Priorität |
| 1.1.100 USB USB/S1.1 USB-Schnitt     | 1          | Objekt 1  | Datenpunkt 1  | 1 bit  | Leuchtstofflampe          | 1/1/0           | К- S Ū-            | Niedrig   |
| 1.1.101 ElB Gateway CI-KNX           | <b>1</b>   | Objekt 2  | Datenpunkt 2  | 1 bit  | Downlight TH              | 1/1/1           | K - S Ū -          | Niedrig   |
| - da I: Objekt I - Datenpunkt I      |            | Objekt 3  | Datenpunkt 3  | 1 bit  | Zentral E/A               | 1/0/0           | K - S Ū -          | Niedrig   |
| 2: Objekt 2 - Datenpunkt 2           |            | Objekt 4  | Datenpunkt 4  | 1 bit  | FB Downlight TH           | 5/1/1           | К- S Ū-            | Niedrig   |
| dig s: Objekt 3 - Datenpunkt 3       | 15         | Objekt 5  | Datenpunkt 5  | 4 bit  | Dimmer Kanal 1-4          | 1/2/13          | К- S Ŭ-            | Niedrig   |
| 4: Objekt 4 - Datenpunkt 4           | <b>1</b> 6 | Objekt 6  | Datenpunkt 6  | 4 bit  | Dimmer Kanal 1            | 1/2/14          | К- <u>S</u> Ū-     | Niedrig   |
| G Objekt 5 - Datenpunkt 5            | 17         | Objekt 7  | Datenpunkt 7  | 4 bit  | Dimmer Kanal 2            | 1/2/15          | <b>κ-s</b> Ū-      | Niedrig   |
| T 7: Objekt 7 - Datenpunkt 7         | 18         | Objekt 8  | Datenpunkt 8  | 4 bit  | Dimmer Kanal 3            | 1/2/16          | K - S Ū -          | Niedrig   |
| - T 8: Objekt 8 - Datenpunkt 8       | 19         | Objekt 9  | Datenpunkt 9  | 4 bit  | Dimmer Kanal 4            | 1/2/17          | к- s Ū-            | Niedrig   |
| 2 9: Objekt 9 - Datenpunkt 9         | 110        | Objekt 10 | Datenpunkt 10 | 1 Byte | Helligkeit Kanal 1        | 1/2/4           | к- s Ū-            | Niedrig   |
| 10: Objekt 10 - Datenpunkt 10        | 11         | Objekt 11 | Datenpunkt 11 | 1 Byte | Helligkeit Kanal 2        | 1/2/5           | K - S Ū -          | Niedrig   |
| - Z 11: Objekt 11 - Datenpunkt 11    | 12         | Objekt 12 | Datenpunkt 12 | 1 Byte | Helligkeit Kanal 3        | 1/2/6           | к- <u></u> s ū -   | Niedrig   |
| 12: Objekt 12 - Datenpunkt 12        | 13         | Objekt 13 | Datenpunkt 13 | 1 Byte | Helligkeit Kanal 4        | 1/2/7           | к- s Ū-            | Niedrig   |
| - III 13: Objekt 13 - Datenpunkt 13  | 14         | Objekt 14 | Datenpunkt 14 | 1 Byte | FB Dimmer Wert Kanal 1    | 5/2/1           | к- s Ū-            | Niedrig   |
| 🖃 14: Objekt 14 - Datenpunkt 14      | 115        | Objekt 15 | Datenpunkt 15 | 1 Byte | FB Dimmer Wert Kanal 2    | 5/2/3           | к- s ū -           | Niedrig   |
|                                      | 16         | Objekt 16 | Datenpunkt 16 | 1 Byte | FB Dimmer Wert Kanal 3    | 5/2/5           | K - S Ū -          | Niedrig   |
| - 2 16: Objekt 16 - Datenpunkt 16    | 17         | Objekt 17 | Datenpunkt 17 | 1 Byte | FB Dimmer Wert Kanal 4    | 5/2/7           | K - S Ū -          | Niedrig   |
| - 💢 17: Objekt 17 - Datenpunkt 17    | 18         | Objekt 18 | Datenpunkt 18 | 1 bit  | Dimmer Kanal 1-4 E/A      | 1/2/18          | K - S Ū -          | Niedrig   |
| 📲 18: Objekt 18 - Datenpunkt 18      | 19         | Objekt 19 | Datenpunkt 19 | 1 bit  | Dimmer Kanal 1 F/A        | 1/2/19          | K - S Ū -          | Niedrig   |
| - 🛄 19: Objekt 19 - Datenpunkt 19    | 12220      | Objekt 20 | Datenpunkt 20 | 1 bit  | Dimmer Kanal 2 E/A        | 1/2/20          | K - S Ū -          | Niedrig   |
| 20: Objekt 20 - Datenpunkt 20        | 22/21      | Objekt 21 | Datenpunkt 21 | 1 bit  | Dimmer Kanal 3 E/A        | 1/2/21          | к- s Ū-            | Niedrig   |
| 21: Objekt 21 - Datenpunkt 21        | 22         | Objekt 22 | Datenpunkt 22 | 1 bit  | Dimmer Kanal 4 E/A        | 1/2/22          | K - S Ū -          | Niedrig   |
| 22: Objekt 22 - Datenpunkt 22        | 1223       | Objekt 23 | Datenpunkt 23 | 2 Byte | Ist Temp RT               | 3/1/0           | K - S 0 -          | Niedrig   |
|                                      | 12/24      | Objekt 24 | Datenpunkt 24 | 2 Byte | FB Soll Temp RT           | 3/1/1           | K - S Ū -          | Niedrig   |
|                                      | 1225       | Objekt 25 | Datenpunkt 25 | 2 Byte | Soll Temp RT Vorgabe      | 3/1/2           | K - S Ū -          | Niedrig   |
| - III 25: Ubjekt 25 - Datenpunkt 25  | 22/26      | Objekt 26 | Datenpunkt 26 | 1 Byte | Ventil Ansteuern Heizen   | 3/0/0           | к- s й -           | Niedrig   |
| 12 27: Objekt 20 - Datenpunkt 20     | 27         | Objekt 27 | Datenpunkt 27 | 1 bit  | Jalousie Fahren           | 2/0/0           | к - s ū -          | Niedrig   |
| T 29: Objekt 27 - Datenpunkt 27      | 128        | Objekt 28 | Datenpunkt 28 | 1 bit  | Jalousie Ston /7   Amelle | 2/0/1           | K - S Ū -          | Niedrig   |
| III 29: Objekt 20 - Datenpunkt 20    | 120        | Objekt 29 | Datennunkt 29 | 1 Bite | FR Position Jalousie      | 5/3/0           | K - S Ū -          | Niedrig   |
| 20: Objekt 20 - Datenpunkt 20        | 120        | Object 20 | Datappunkt 20 | 14 0   | 14 Puto Tort              | 4/0/0           | κ. <u>ς</u> Π.     | Niedrig   |

Zu diesem Zeitpunkt ist in dem Gateway noch kein Datenpunkt vorhanden.

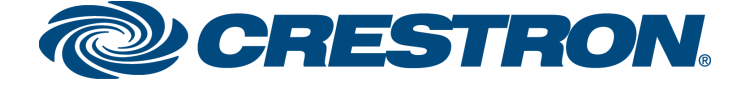

## Konfiguration der IP-Adresse

Bei den Parametereinstellungen des CI-KNX Gateways gibt es den Auswahlpunkt "Allgemein", hier kann unter "IP Adresszuweisung" der IP-Adressen Modus "DHCP" oder "static" ausgewählt werden.

- 1. DHCP
  - o Dies ist die Standarteinstellung des Gateways bei der Auslieferung
  - o Bei DHCP betrieb müssen nun keine weiter Einstellungen gemacht werden.
- 2. Static
  - Nach dem die Auswahl "static" gemacht wurde, erscheinen im linken Auswahlmenü zwei neue Punkte (IP-Konfiguration 1, IP-Konfiguration 2) zur Auswahl.
  - Hier kann nun unter "IP-Konfiguration 1" die IP-Adresse und unter "IP-Konfiguration 2" die Subnetzmaske und ein Standartgateway für das CI-KNX Gateway gesetzt werden.

| 1.1.101 EIB Gateway CI-KNX |    |            |                                  | x |
|----------------------------|----|------------|----------------------------------|---|
| Allgemein                  | *  |            | IP-Konfiguration 1               |   |
| IP-Konfiguration 1         |    |            |                                  | _ |
| IP-Konfiguration 2         |    | ID A L     |                                  |   |
| Datenpunkte 1 bis 5        |    | IP-Adresse |                                  |   |
| Datenpunkte 6 bis 10       |    |            | 100                              |   |
| Datenpunkte 11 bis 15      |    | Byte I     | 192                              | ¥ |
| Datenpunkte 16 bis 20      | =  |            | 100                              |   |
| Datenpunkte 21 bis 25      |    | Byte 2     | 168                              | ¥ |
| Datenpunkte 26 bis 30      |    |            |                                  |   |
| Datenpunkte 31 bis 35      |    | Byte 3     | 2                                | ÷ |
| Datenpunkte 36 bis 40      |    |            |                                  |   |
| Datenpunkte 41 bis 45      |    | Byte 4     | 1                                | ÷ |
| Datenpunkte 46 bis 50      |    |            |                                  |   |
| Datenpunkte 51 bis 55      |    |            |                                  |   |
| Datenpunkte 56 bis 60      |    |            |                                  |   |
| Datenpunkte 61 bis 65      |    |            |                                  |   |
| Datenpunkte 66 bis 70      |    |            |                                  |   |
| Datenpunkte 71 bis 75      |    |            |                                  |   |
| Datenpunkte 76 bis 80      |    |            |                                  |   |
| Datenpunkte 81 bis 85      |    |            |                                  |   |
| Datenpunkte 86 bis 90      |    |            |                                  |   |
| Datenpunkte 91 bis 95      |    |            |                                  |   |
| Datenpunkte 96 bis 100     |    |            |                                  |   |
| Datenpunkte 101 bis 105    |    |            |                                  |   |
| Datenpunkte 106 bis 110    |    |            |                                  |   |
| Datenpunkte 111 bis 115    |    |            |                                  |   |
| Natannunkta 116 bie 120    | Ψ. | 1          |                                  |   |
|                            |    |            | OK Abbrechen Standard Info Hilfe |   |

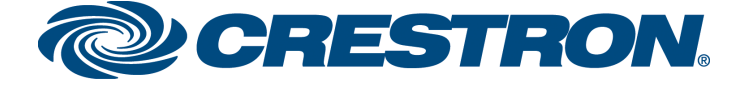

#### Datenpunkte im Gateway anlegen

Bei den Parametereinstellungen des Gateways gibt es die Auswahl Punkte "Datenpunkt XX bis XX", hier können bis zu 250 Datenpunkte Aktiviert, ein Datentyp zugewiesen und eine Beschreibung des Datenpunkts eingegeben werden.

| 💷 1.1.101 EIB Gateway CI-KNX |   |                           |                               |  |  |  |
|------------------------------|---|---------------------------|-------------------------------|--|--|--|
| Allgemein                    | * | Datenpunkte 1 bis 5       |                               |  |  |  |
| IP-Konfiguration 1           |   | r                         |                               |  |  |  |
| IP-Konfiguration 2           |   |                           | ( . <del>.</del> .            |  |  |  |
| Datenpunkte 1 bis 5          |   | Typ von Datenpunkt 1      | 1 Bit 🔻                       |  |  |  |
| Datenpunkte 6 bis 10         |   |                           | 1                             |  |  |  |
| Datenpunkte 11 bis 15        |   | Beschreibung Datenpunkt 1 | Leuchtstofflampe              |  |  |  |
| Datenpunkte 16 bis 20        | = |                           |                               |  |  |  |
| Datenpunkte 21 bis 25        | - | Typ von Datenpunkt 2      | 1 Bit 💌                       |  |  |  |
| Datenpunkte 26 bis 30        |   |                           |                               |  |  |  |
| Datenpunkte 31 bis 35        |   | Beschreibung Datenpunkt 2 | Downlight Th                  |  |  |  |
| Datenpunkte 36 bis 40        |   |                           |                               |  |  |  |
| Datenpunkte 41 bis 45        |   | Typ von Datenpunkt 3      | 1 Bit 👻                       |  |  |  |
| Datenpunkte 46 bis 50        |   |                           |                               |  |  |  |
| Datenpunkte 51 bis 55        |   | Beschreibung Datenpunkt 3 | Zentral AUS                   |  |  |  |
| Datenpunkte 56 bis 60        |   |                           |                               |  |  |  |
| Datenpunkte 61 bis 65        |   | Typ von Datenpunkt 4      | 1 Bit 👻                       |  |  |  |
| Datenpunkte 66 bis 70        |   |                           |                               |  |  |  |
| Datenpunkte 71 bis 75        |   | Beschreibung Datenpunkt 4 | Rückmeldung Downlight TH      |  |  |  |
| Datenpunkte 76 bis 80        |   |                           |                               |  |  |  |
| Datenpunkte 81 bis 85        |   | Typ yon Datenpunkt 5      | 4 Bits 👻                      |  |  |  |
| Datenpunkte 86 bis 90        |   |                           |                               |  |  |  |
| Datenpunkte 91 bis 95        |   | Beschreibung Datenpunkt 5 | Dimmen Kanal 1-4              |  |  |  |
| Datenpunkte 96 bis 100       |   |                           |                               |  |  |  |
| Datenpunkte 101 bis 105      |   |                           |                               |  |  |  |
| Datenpunkte 106 bis 110      |   |                           |                               |  |  |  |
| Datenpunkte 111 bis 115      |   |                           |                               |  |  |  |
| Datennunkte 116 bis 120      | Ŧ | 1                         |                               |  |  |  |
|                              |   | ОК                        | Abbrechen Standard Info Hilfe |  |  |  |
|                              |   |                           |                               |  |  |  |

### Datenpunkttypen:

Es können folgende Datenpunkttypen Ausgewählt werden:

1Bit, 2Bit, 3Bit, 4Bit, 5Bit, 6Bit, 7Bit, 1Byte, 2Byte, 3Byte, 4Byte, 6Byte, 8Byte, 10Byte, 14Byte

Im Moment werden durch die Crestron SimplWindows Module folgende Datentypen abgebildet: 1Bit, 4Bit, 1Byte, 2Byte, 3Byte, 4Byte, 14Byte

### Wichtig:

Nur wenn der Parameter "Download der Datenpunkt-Beschreibungen" aktiviert ist, wird die Beschreibung in das Geräte geschrieben.

Wenn dies deaktiviert wird, werden die Beschreibungen in nur in der ETS Software gespeichert.

## **CI-KNX ETS Programmierung**

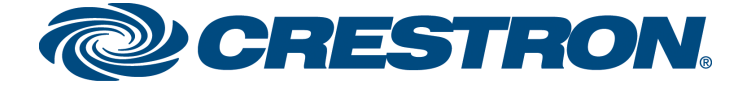

Crestron CI-KNX als IP->KNX/EIB Gateway

Wenn das CI-KNX eine gültige IP-Adresse besitzt kann es als IP->KNX/EIB Gateway benutzt werden. Um dieses Gateway in der ETS Software nutzten zu können benötigen Sie mindestens ETS3.0c. Hier können Sie nun über "Extras"->"Optionen"->"Kommunikation" eine IP "Schnittstelle konfigurieren".

| Optionen 🔀                                                                                                    | ETS Connection Manager 🛛 🛛 🛛                                                                                                    |  |  |  |
|----------------------------------------------------------------------------------------------------|----------------------------------------------------------------------------------------------------|--|--|--|
| Datenbank   Darstellung   Strategie     Kommunikation   Problembehebung     Kommunikationsschnittstelle wählen:   Schnittstelle konfigurieren     IP   V | Konfigurierte Verbindungen:   Eigenschaften     IP   Serial PE116 · COM1     Serial PE116 · COM3   IJ/P:     KNXnet/IP   V     VB   Standard-Verbindung     Kommunikationsparameter   KNXnet/IP Gerät:     KNXnet/IP Gerät:   Egneut Scannen     YP' steht für aktiven Programmiermodus   UKNX (192.168.0.149)     MAC-Adt:   Name:     Name:   CI-KNX |  |  |  |
| OK Abbrechen Obernehmen Hilfe                                                                                                    | JP-Adresse: 192.168.0.149   Port: 3671 NAI-Modus   KNXnet/IP Diagnose-Assistent KNXnet/IP Diagnose-Assistent                                                                                                    |  |  |  |

Unter "Einstellungen" muss nun noch dem Gateway eine zusätzliche Physikal.-Adresse gegeben werden die bis jetzt noch NICHT verwendet wird. Die Adresse muss nicht in der ETS Software programmiert werden. Sollte aber wenn möglich über ein "dummy device" freigehalten werden.

| Einstellungen der                                                                                                    | 🛛 lokalen Schnittstelle 👘 🔀 |  |  |  |  |  |
|----------------------------------------------------------------------------------------------------|-----------------------------|--|--|--|--|--|
| Benutzen Sie die folgenden<br>Einstellungen, um die lokale Schnittstelle<br>zu konfigurieren. Es ist wichtig, dass<br>diese Einstellungen korrekt sind. |                             |  |  |  |  |  |
| Maskenversion:                                                                                                    |                             |  |  |  |  |  |
| <u>P</u> hysikal. Adresse:                                                                                                    | 01.01.102 Ist Adresse frei? |  |  |  |  |  |
|                                                                                                    |                             |  |  |  |  |  |
|                                                                                                    |                             |  |  |  |  |  |
|                                                                                                    |                             |  |  |  |  |  |
|                                                                                                    |                             |  |  |  |  |  |
|                                                                                                    |                             |  |  |  |  |  |

#### Download der ETS-Software unter:

http://crestron.de/index.php?option=com\_crestron&view=downloads&path=/Programmier\_DVD%28ohne\_ Crestron\_Programmiersoftware%29/Programmierung\_BUS-Systeme/CI-KNX/ETS%20Files